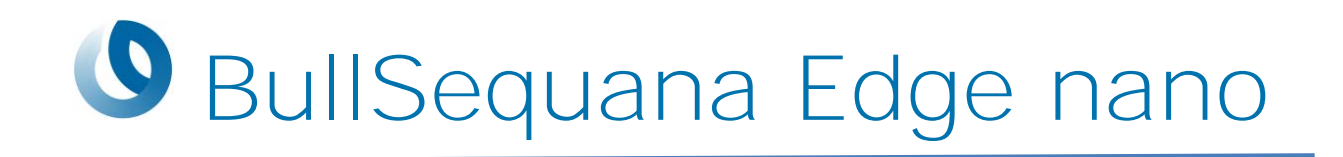

# User's Guide

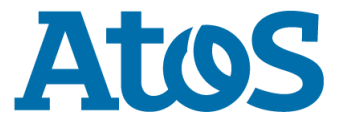

86 A1 75FS 01 - February 2022

The following copyright notice protects this book under Copyright laws which prohibit such actions as, but not limited to, copying, distributing, modifying, and making derivative works.

#### Copyright © Bull SAS 2022

#### Trademarks and Acknowledgements

We acknowledge the rights of the proprietors of the trademarks mentioned in this manual.

All brand names and software and hardware product names are subject to trademark and/or patent protection.

Quoting of brand and product names is for information purposes only and does not represent trademark and/or patent misuse.

www.bull.com

Atos, the Atos logo, Atos Consulting, Atos Worldgrid, Worldline, BlueKiwi, Bull, Canopy the Open Cloud Company, Yunano, Zero Email, Zero Email Certified and The Zero Email Company are registered trademarks of the Atos group. Atos reserves the right to modify this document at any time without notice. Some offerings or parts of offerings described in this document may not be available locally. Please contact your local Atos office for information regarding the offerings available in your country. This document does not represent a contractual commitment. © 2015 Atos

Bull will not be liable for errors contained herein, or for incidental or consequential damages in connection with the use of this material.

## **Table of Contents**

| Preface   | iii                                               |
|-----------|---------------------------------------------------|
| In        | iii iii                                           |
| Sa        | afety Noticesiii                                  |
| Chapter 1 | . Overview 1                                      |
| Chapter 2 | 2. Hardware specifications                        |
| 2.        | 1 Technical specifications                        |
| 2.        | 2 Connectors and LEDs 5                           |
|           | 2.2.1 Connectors                                  |
|           | 2.2.2 LEDs                                        |
| Chapter 3 | 8. Initial installation and configuration         |
| 3.        | 1 Connecting the server                           |
| 3.        | 2 Configuring the server for the first time10     |
| 3.        | 3 Updating the system12                           |
| Chapter 4 | Installing Nvidia software                        |
| 4.        | 1 Prerequisites                                   |
| 4.        | 2 Preparing the BullSequana Edge nano server16    |
| 4.        | 3 Installing Nvidia software from the SDK manager |
| 4.        | 4 Checking the installation                       |
| 4.        | 5 Running an example20                            |

## Preface

This guide contains a quick overview of the BullSequana Edge nano server and the first configuration steps.

Note You are advised to consult the Bull Support Web site for the most upto-date product information, documentation, firmware updates, software fixes and service offers: <u>http://support.bull.com</u>

### **Intended Readers**

This guide is intended for users of the BullSequana Edge nano server.

### **Safety Notices**

- 1. Read these safety instructions carefully.
- 2. Keep this User's Guide for later reference.
- 3. Disconnect this equipment from any AC outlet before cleaning. Use a damp cloth. Do not use liquid or spray detergents for cleaning.
- 4. For plug-in equipment, the power outlet socket must be located near the equipment and must be easily accessible.
- 5. Keep this equipment away from humidity.
- 6. Put this equipment on a reliable surface during installation. Dropping it or letting it fall may cause damage.
- 7. The openings on the enclosure are for air convection. Protect the equipment from overheating. DO NOT COVER THE OPENINGS
- 8. Make sure the voltage of the power source is correct before connecting the equipment to the power outlet.
- 9. Position the power cord so that people cannot step on it. Do not place anything over the power cord.
- 10. All cautions and warnings on the equipment should be noted.
- 11. If the equipment is not used for a long time, disconnect it from the power source to avoid damage by transient overvoltage
- 12. Never pour any liquid into an opening. This may cause fire or electrical shock.
- 13. For safety reasons, the equipment should be opened only by qualified service personnel.
- 14. If one of the following situations arises, get the equipment checked by service personnel
  - The power cord or plug is damaged.
  - Liquid has penetrated into the equipment.

- The equipment has been exposed to moisture.
- The equipment does not work well, or you cannot get it to work according to the user's manual.
- The equipment has been dropped and damaged.
- The equipment has obvious signs of breakage.

DISCLAIMER: This set of instructions is given according to IEC 704-1. Atos disclaims all responsibility for the accuracy of any statements contained herein.

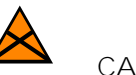

#### CAUTION

Follow these simple precautions to protect yourself from harm and the products from damage. To avoid electrical shock, always disconnect the power from your device before you work on it. Don't touch any components on the CPU card or other cards while the PC is on.

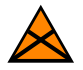

#### CAUTION

For devices that include a battery: Danger of explosion if battery is incorrectly replaced. Replace only with same or equivalent type recommended by the **manufacture. Discard used batteries according to the manufacturer's** instructions.

- Replacement of a battery with an incorrect type that can defeat a safeguard
- Disposal of a battery into fire or a hot oven, or mechanically crushing or cutting of a battery, that can result in an explosion.
- Leaving a battery in an extremely high temperature surrounding environment that can result in an explosion or the leakage of flammable liquid or gas.
- A battery subjected to extremely low air pressure that may result in an explosion or the leakage of flammable liquid or gas.

## Chapter 1. Overview

The BullSequana Edge nano server addresses challenging AI workloads with a strengthened design. It runs compute-intensive embedded AI predictive analytics and computer vision applications for edge computing.

The server contains a Nvidia Volta GPU, which enables the inference of complex AI models with lowest possible latency.

Its passive cooling system automatically manages its temperature.

## Chapter 2. Hardware specifications

## 2.1 **Technical specifications**

|                                       | Processors                                                                                                 |
|---------------------------------------|----------------------------------------------------------------------------------------------------|
| CPU                                   | ARM V8.2, 3*dual core                                                                                      |
| Max frequency                         | 1.9 GHz                                                                                                    |
| Туре                                  | Nvidia Carmel                                                                                              |
| GPU                                   | Nvidia Volta                                                                                               |
| Capacity                              | 384 CUDA Core 48, Tensor Cores,<br>Performance up to 21 TOPS (INT8)                                        |
| Max operating<br>frequency            | 1100 MHz                                                                                                   |
|                                       | Architecture                                                                                               |
| Chipset                               | Nvidia Jetson Xavier NX (SOM)                                                                              |
|                                       | Memory                                                                                                    |
| Min/Max                               | 8 GB                                                                                                    |
| Туре                                  | 128-bit LPDDR4x DRAM                                                                                       |
|                                       | Storage                                                                                                    |
| Base                                  | 16 GB of eMMC                                                                                              |
| Extension                             | M.2 SATA, 32GB, 64GB or 128GB<br>Micro SD 64GB                                                             |
|                                       | Embedded I /O ports                                                                                        |
| Network Interface<br>Controller (NIC) | 2 x GbE (10/100/1000 Mbps)                                                                                 |
| System management<br>services         | Remote device management on one centralized cloud portal is available as an option through Allxon solution |
| USB ports                             | External: 1x USB 2.0, 1x USB 3.0                                                                           |
|                                       | Internal: 1x USB 2.0, 1x Micro USB                                                                         |
| HDMI                                  | Max resolution 3840 x 2160 @ 60Hz                                                                          |
|                                       | Other ports                                                                                                |
| DI/DO                                 | 4bit in, 4bit out                                                                                          |
| СОМ                                   | 1 x RS-232/RS-422/RS-485                                                                                   |
|                                       | Power supply                                                                                               |
| Power adaptor                         | 19 - 24 V (1.5 A - 1.18 A)                                                                                 |
| Power type                            | Terminal block 2 Pin                                                                                       |

| I/O continued                     |                                                                                                 |  |  |  |  |
|-----------------------------------|-------------------------------------------------------------------------------------------------|--|--|--|--|
| Connectivity                      | 1x MiniPCie<br>2 ports USB expansion, or 2 ports PoE expansion<br>External router for WIFI, LTE |  |  |  |  |
| Mounting options                  | Standalone<br>DIN rail kit (optional)                                                           |  |  |  |  |
|                                   | Dimension                                                                                       |  |  |  |  |
| Height                            | 52 mm (2.0″)                                                                                    |  |  |  |  |
| Width                             | 147 mm (5.7″)                                                                                   |  |  |  |  |
| Depth                             | 118 mm (4.6″)                                                                                   |  |  |  |  |
| Operational conditions            |                                                                                                 |  |  |  |  |
| Operating temperature             | -10°C to +60°C with 0.7 m/s air flow (Max-P ARM mode)                                           |  |  |  |  |
| Operating humidity                | 95% @ 40°C (non-condensing)                                                                     |  |  |  |  |
| Vibration                         | 3 Grms @ 5 – 500 Hz, random, 1 hr/axis                                                          |  |  |  |  |
| E                                 | cosystem and certifications                                                                     |  |  |  |  |
| Software ecosystem certifications | OS Linux Ubuntu 18.04 with JetPack                                                              |  |  |  |  |
| Certification                     | CE / FCC / BSMI / CCC<br>RED certification applies to the external WIFI or LTE<br>router        |  |  |  |  |

## 2.2 Connectors and LEDs

### 2.2.1 **Connectors**

At the front

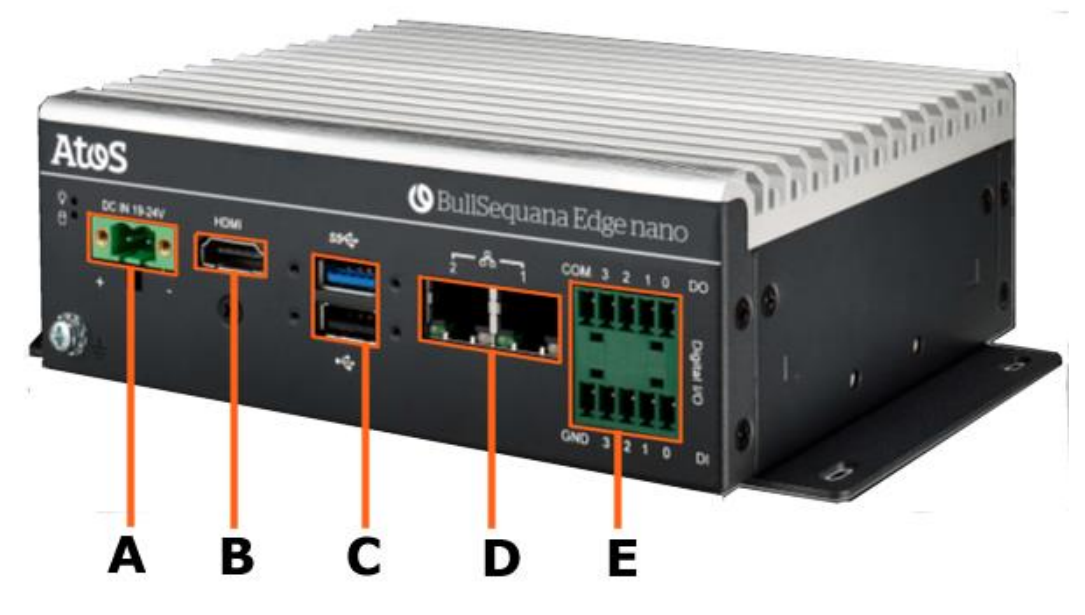

| Mark | Description                          |
|------|--------------------------------------|
| А    | Power supply 19-24 V                 |
| В    | HDMI output                          |
| С    | 2 USB port (1xUSB 2.0 and 1xUSB 3.0) |
| D    | 2 RJ45 10/100/1000 MBps LAN ports    |
| E    | GPIO 4bit in + 4bit out              |

#### At the rear

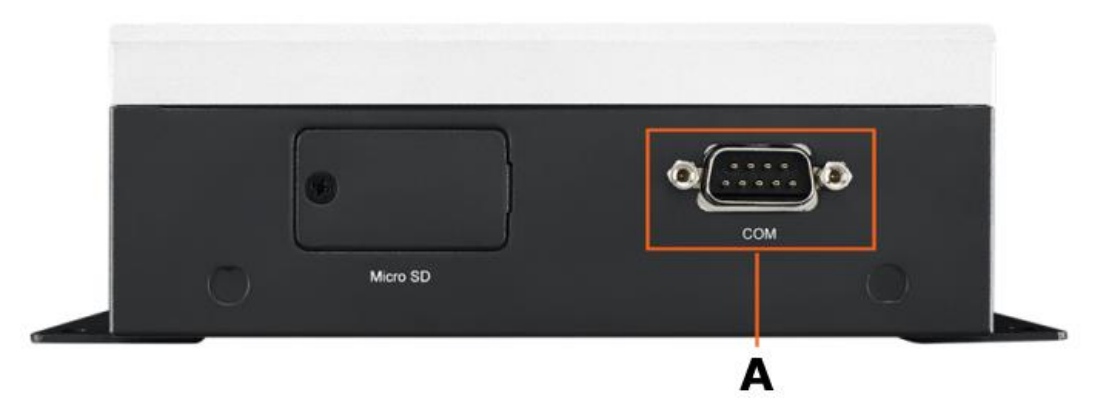

| Mark | Description                   |  |  |
|------|-------------------------------|--|--|
| А    | COM port (male) RS232/422/485 |  |  |

### 2.2.2 **LEDs**

#### At the front

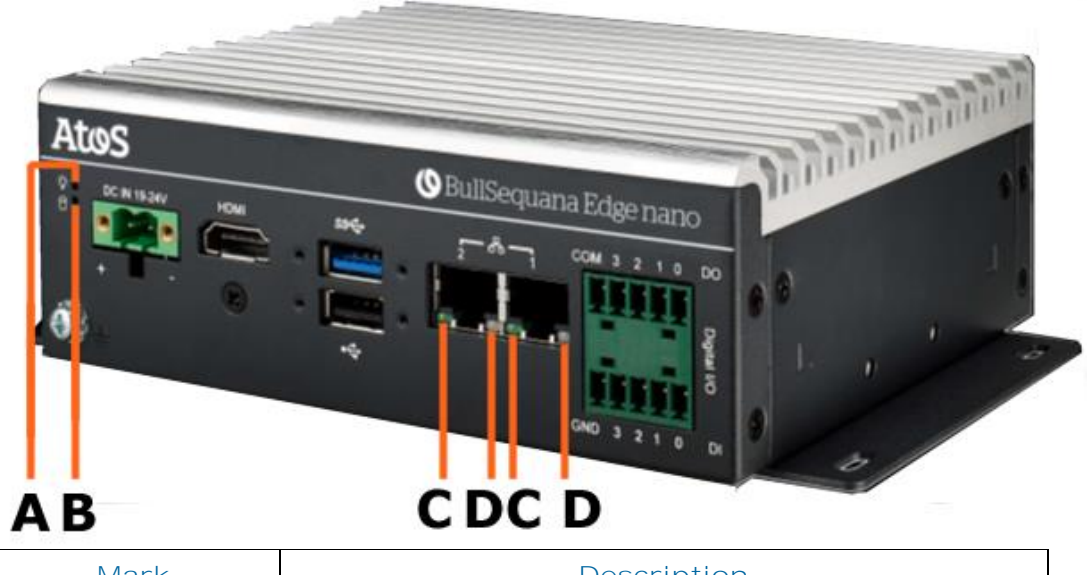

| Mark | Description            |  |  |  |
|------|------------------------|--|--|--|
| А    | Power on               |  |  |  |
| В    | Disk access            |  |  |  |
| С    | Ethernet up            |  |  |  |
| D    | Ethernet link activity |  |  |  |

## Chapter 3. Initial installation and configuration

The BullSequana Edge nano server is pre-installed with Ubuntu 18.04. There are two operating modes for the server:

- Connecting a display, using the Ubuntu GUI and treating the server as a desktop computer.
- Using a LAN connection and SSH, once the IP address is known. The default behavior is that of a DHCP client.

The following steps apply to the first mode using the Ubuntu GUI, but the commands will be exactly the same for the second mode that uses an SSH connection.

### 3.1 Connecting the server

#### Procedure

- 1. Connect the keyboard, mouse and display (HDMI connector) to the server.
- 2. Connect the power supply (19-24V DC) to the server.

The power supply can either be server AC converter (which can be provided by Atos), or a DIN rail DC power supply (not provided by Atos).

3. Connect the network cable to the server.

The network cable will be needed to access the server from a host system, for additional software installation.

4. The server boots.

This takes about 45 seconds.

## 3.2 **Configuring the server for the first time**

Procedure

1. Login to the server.

| Username | Factory default: admin     |
|----------|----------------------------|
| Password | Factory default: Yop9e4rPb |

Important It is strongly recommended to change the default user password.

2. Configure the keyboard layout.

The keyboard default layout is QWERTY. This can be changed.

Example to set a French keyboard:

sudo setxkbmap fr

3. Configure the power mode.

The default power mode is 10W 2 Core, which is the lowest power mode. The maximum is 15W 6 Core. This can be changed with the following command:

sudo /usr/sbin/nvpmodel -m <power\_mode\_ID>

power\_mode\_ID: from 0 to 6. Refer to the following table:

| NVPModel clock configuration for Jetson Xavier NX |      |      |      |      |       |      |      |      |      |
|---------------------------------------------------|------|------|------|------|-------|------|------|------|------|
| Decembra                                          | Mode |      |      |      |       |      |      |      |      |
| Property                                          | 15 W | 15 W | 15 W | 10 W | 10 W  | 10 W | 20 W | 20 W | 20 W |
| Power budget                                      | 15 W | 15 W | 15 W | 10 W | 10 W  | 10 W | 20 W | 20 W | 20 W |
| Mode ID                                           | 0    | 1    | 2    | 3    | 4 (*) | 5(*) | 6    | 7    | 8    |
| Online CPU                                        | 2    | 4    | 6    | 2    | 4     | 4    | 2    | 4    | 6    |

(\*) Clock speed may differ

4. Configure the IP address.

The DHCP client is active, the system gets an IP address automatically if there is a DHCP server.

A SSH server is running.

5. Configure the time zone.

The default time zone is Asia/Taipei.

Example to set the time zone to Europe/Paris:

sudo timedatectl set-timezone Europe/Paris

timedatectl status

## 3.3 Updating the system

#### Prerequisite

The Ubuntu repositories must be accessible.

#### Procedure

1. Update the system.

The OS is Ubuntu 18.04 and needs to be updated. Run the commands:

sudo apt update

sudo apt upgrade

sudo apt autoremove

2. Remove the unused software.

Only 16 GB of eMMC storage is available for the basic configuration, which is quite small.

Unused software can be removed to create more space following the upgrade. Example:

```
sudo apt-get remove --purge libreoffice* thunderbird
```

sudo apt-get clean

sudo apt-get autoremove

## Chapter 4. Installing Nvidia software

### 4.1 **Prerequisites**

- A developer account on <a href="http://developer.nvidia.com">http://developer.nvidia.com</a> to obtain packages and documentation.
- A host system, i.e. a dedicated computer with a display, with Ubuntu 18.04 and Nvidia SDK Manager installed.

#### Host system specifications

- CPU : Intel Corei5 recommended
- RAM : 4G
- Storage : 500G
- OS : Ubuntu 18.04
- Monitor x 2
- Keyboard / Mouse
- USB cable
- HDMI cable
- LAN Hub (SDK manager install only)

## 4.2 **Preparing the BullSequana Edge nano server**

#### Procedure

- 1. Unplug the power cable to turn off the BullSequana Edge nano server.
- 2. Turn the BullSequana Edge nano server upside down.
- 3. Unscrew the four fixing screws and remove the cover.
- 4. Locate the internal micro-USB port.

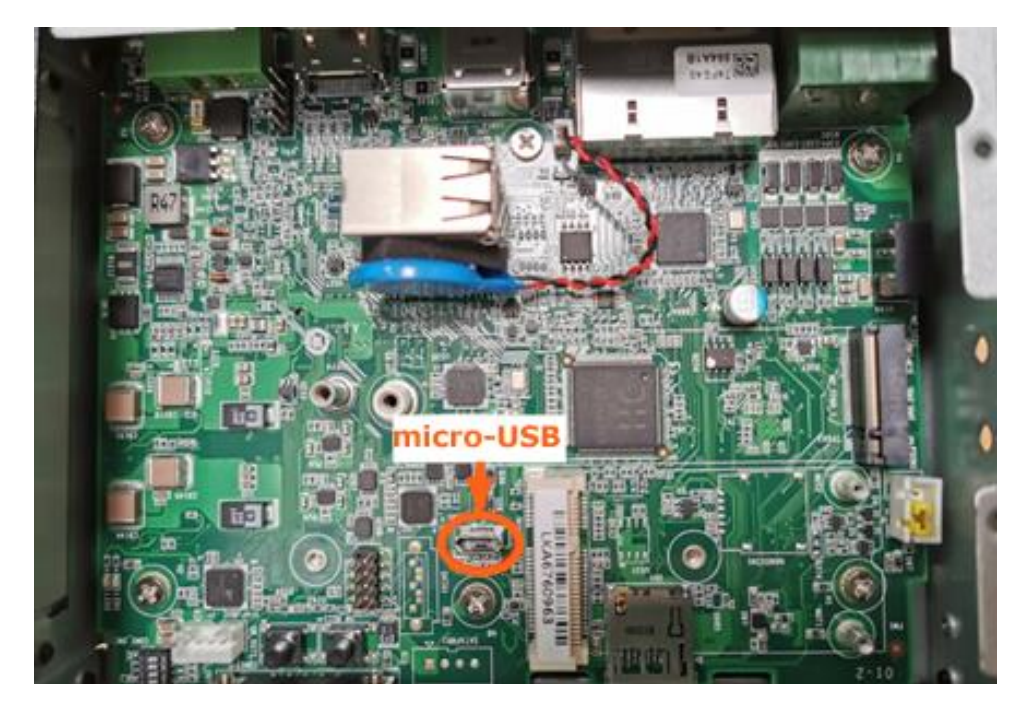

5. Connect the host system to the BullSequana Edge nano server with the USB cable supplied.

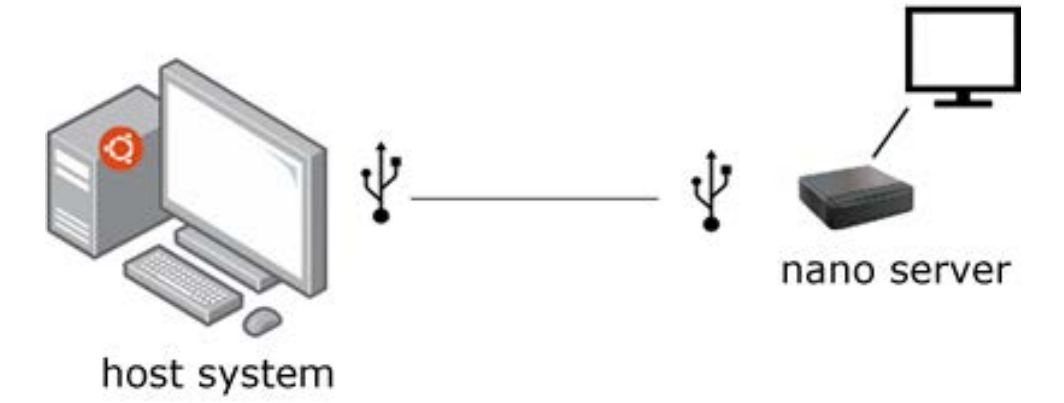

6. Plug the power cable to turn on the BullSequana Edge nano server.

### 4.3 **Installing Nvidia software from the SDK manager**

#### Procedure

- 1. If not already installed, install Nvidia SDK Manager on the host system
  - a. Download Nvidia SDK Manager from <u>https://developer.nvidia.com/nvidia-sdk-manager.</u>
  - b. Follow the installation instructions.
- 2. Start SDK manager on the host system.
- 3. Login with the Nvidia developer account.
- 4. STEP 01:
  - a. Check that the Jetson Xavier module has been detected.
  - b. Select JetPack 4.6 as the target operating system.

| STEP 01          | PRODUCT<br>CATEGORY           | Jetson                                     |                                                                             | 0  |
|------------------|-------------------------------|--------------------------------------------|-----------------------------------------------------------------------------|----|
| STEP 02          | HARDWARE                      | Host Machine                               | Target Hardware<br>Jetson Xavier NX modules<br>Jetson Xavier NX • [refresh] | 0  |
|                  | TARGET<br>OPERATING<br>SYSTEM | Linux<br>JetPack 4.6 (rev.3)<br>What's New |                                                                             | 0  |
|                  | ADDITIONAL<br>SDKS            | DeepStream<br>Version 6.0                  |                                                                             | 0  |
| pair / Uninstall |                               |                                            | CONTINU<br>TO STEP 02                                                       | JE |

- 5. STEP 02:
  - a. Uncheck the Jetson OS check box.
  - b. Click CONTINUE to install

| ELOPMENT | ✓ HOST COMPONENTS                                             | DOW                     | NLOAD SIZE             | STATUS       |
|----------|---------------------------------------------------------------|-------------------------|------------------------|--------------|
|          |                                                               |                         |                        |              |
|          | ✓ TARGET COMPONENTS                                           |                         | NLOAD SIZE             |              |
| TEP 02   |                                                               |                         |                        |              |
| AILS     |                                                               |                         |                        |              |
| ERCENSE  |                                                               |                         |                        |              |
|          | Y 💟 Jetson SDK Components                                     |                         |                        |              |
|          | > CUDA                                                        | 1,027                   | MB                     | 🐼 Downloaded |
|          | > CUDA-X AI                                                   | 1,115                   | MB                     | Ownloaded    |
|          | <ul> <li>Computer Vision</li> </ul>                           | 164.6                   | MB                     | Ø Downloaded |
|          | > NVIDIA Container Runtime                                    | 1.1                     | MB                     | Ø Downloaded |
|          | > Multimedia                                                  | 71.7                    | MB                     | 🔗 Downloaded |
|          | > Developer Tools                                             | 48.8                    | MB                     | Ø Downloaded |
|          | > DeepStream                                                  | 598.9                   | MB                     | Ø Downloaded |
|          |                                                               |                         |                        |              |
|          | System requires up to 16GB (host) and 7GB (target) of availab | le disk space during so | rtup.                  | CONTINUE     |
|          | Download folder: /media/host/0C38A5D038A5B8DB/MIC-71          |                         | change [6GB required]  | TO STEP 03   |
|          | Target HW image folder: /home/host/nvidia/nvidia_sdk          |                         | change [10GB required] |              |

6. STEP 03: The software is installed.

Installation may take around 30 minutes.

7. STEP 04: The software installation completes.

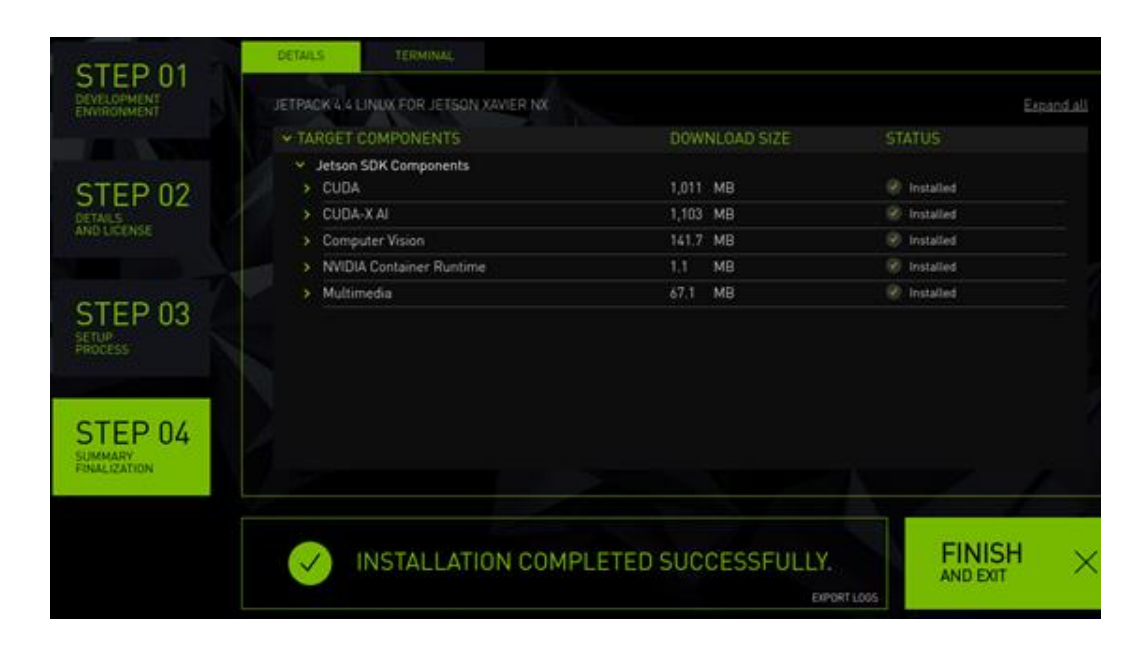

- 8. Disconnect the USB cable.
- 9. Replace the cover.
- 10. Tighten the four screws to secure the cover in place.

## 4.4 **Checking the installation**

Once the installation is done, it is possible to add the jetson-stat component to monitor and control the device.

1. From the Bullsequana Edge nano server, launch the following commands:

```
sudo -H pip3 install -U jetson-stats
reboot
```

2. Run the jtop command to check that the software has been installed.

```
jtop
```

| NVIDIA Jetson Xavier NX (Deve<br>CPU1 [     Schedutil - 1<br>CPU2 [     Schedutil - 1<br>CPU3 [     Schedutil - 1 | <pre>Ploper Kit Version) - J 9%] 1.2GHz CPU4 [     8%] 1.2GHz CPU5 [     7%] 1.2GHz CPU6 [  </pre>                                                    | etpack 4.6 [L4T 3<br>Schedutil -<br>Schedutil -<br>Schedutil - | <b>2.6.1]</b><br>18%] 1.2GHz<br>19%] 1.3GHz<br>10%] 1.3GHz    |
|----------------------------------------------------------------------------------------------------|----------------------------------------------------------------------------------------------------|----------------------------------------------------------------|---------------------------------------------------------------|
| MTS FG [<br>Mem [       <br>Swp [<br>EMC [                                                                        | 1%] BG [                                                                                                    | 1.4G/8.0GB <b>] (lf</b><br>0.0GB/3.9GB <b>] (</b>              | 1%]<br>b 1420x4MB)<br>cached 0MB)<br>2%] 1.6GHz               |
| GPU [<br>Osk [####################################                                                                | [Sensor]       [Temp]         A0       25.50C         AUX       25.00C         CPU       26.50C         GPU       25.50C         thermal       25.75C | //////////////////////////////////////                         | 0%] 114MHz<br>4GB/13.7GB]<br>r] [Avr]<br>929<br>940<br>4 3705 |
| 1ALL 2GPU 3CPU 4MEM 5CTR                                                                                          | RL <mark>6</mark> INFO <b>Q</b> uit                                                                                                    | Raff                                                           | aello Bonghi                                                  |

### 4.5 **Running an example**

The usage of the GPU can be tested with the following command example.

#### Example using a display

From the BullSequana Edge nano Ubuntu GUI, run:

cd /usr/local/cuda-10.2/samples/5\_Simulations/nbody

sudo make

./nbody

Bull Cedoc 357 avenue Patton BP 20845 49008 Angers Cedex 01 FRANCE